# Эксплуатация экземпляра программного обеспечения, предоставленного для проведения экспертной проверки

1) Убедиться что запущены и настроены БД, сервер биллинга и ActiveMQ сервер 2) Запустить Клиента биллинга с помощью программы BGBillingRunner

| BGBilling Ru                                 | inner: Выбор сервера                 | биллинга 🗙 🗙                                     |
|----------------------------------------------|--------------------------------------|--------------------------------------------------|
| Список серверов<br>< Новый сервер ><br>bitel | <b>Название:</b><br>bitel            |                                                  |
| Ditt                                         | Сервер:<br>http://billing.office.bit | el.ru/executer                                   |
|                                              | Логин:<br>kirill                     | Пароль:                                          |
|                                              | и запомнить логи                     | <b>н и пароль</b><br>показать допол. параметры ▼ |
|                                              |                                      |                                                  |
|                                              |                                      |                                                  |
| 🔾 все 🖲 избранные                            |                                      |                                                  |
|                                              |                                      | Войти Отмена                                     |

## Редактирование справочника платежей

1) из меню выбрать **Справочники — Другие** В списке справочников выбрать **Типы** платежей

| Договоры - скрипты поведения |  |
|------------------------------|--|
| Договоры - обслуживание      |  |
| Домены                       |  |
| Типы платежей                |  |
| Типы расходов                |  |
| Типы возвратов               |  |
|                              |  |

2) в дереве справа выделить узел Типы. Нажать на иконку «+» на тулбаре

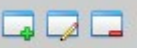

#### 3) создать новый тип платежа

| Новый тип               | × |
|-------------------------|---|
| Наименование            |   |
| Тестовый тип            |   |
| 🗹 Редактируемый элемент |   |
| 🔿 Группа                |   |
| 🖲 Элемент группы        |   |
| Применить Отмена        |   |

# Создание договора

1) В окне клиента биллинга, в меню выбрать Договор — Новый договор

2) Выбрать шаблон договора из списка, ввести дату создания договора, установить галочку вручную и ввести номер договора.

3) Нажать кнопку Создать

4) В открывшемся окне договора выбираем в дереве слева пункт Приход

| статус                | АКТИВЕН    |   |
|-----------------------|------------|---|
| 📄 Учетный период      |            |   |
| 📄 Лимит               | 0,00       | - |
| Режим                 | дебет      |   |
| 📄 Лицо                | Физическое |   |
| 🚞 Баланс (июль 2024)  |            |   |
| — 📄 Входящий остаток  | 0,00       |   |
| 📄 Приход              | 0,00       |   |
| — 📄 Наработка         | 0,00       |   |
| — 📄 Расход            | 0,00       |   |
| — 📄 Возврат           | 0,00       |   |
| — 📄 Исходящий остаток | 0,00       |   |
| — 📄 Резерв            | 0,00       |   |
| □ □ □ □               | 0.00       |   |

5) на тулбаре нажать на кнопку «+»

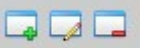

6) вводим сумму, выбираем дату и тип платежа

| Редактор приходов                                              | ×  |
|----------------------------------------------------------------|----|
| Сумма Дата   455 ◀ 09.07.2024   Тип Комментарий                |    |
| Название                                                       | ID |
| 🗁 Типы                                                         | ▲  |
| - 123456789012345678901234567890123456789012345678901234567890 | 40 |
| III – 📄 IMPORTI                                                | 60 |
| 🔲 — 📄 OptimaPlus                                               | 33 |
| 0- 🗎 Банк                                                      |    |
| 7) нажимаем кнопку <b>Ок</b>                                   |    |

## Поиск договора

1) на тулбаре в окне поиск вводим номер договора(или часть) и нажимаем Enter

| Поиск: | Ð |  | ] |
|--------|---|--|---|
|--------|---|--|---|

По всем вопросам по установке, настройки и функционирования ПО ACP BGBIlling можно получить в телеграмм https://t.me/skn\_ufa